## NEW INFORMATION LOOK-UP FUNCTIONS IN EC3, UNDER NEW SECTION: ACCOUNT DIRECTORY & MANAGEMENT

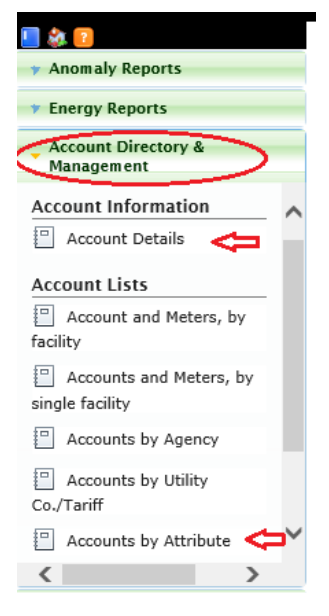

## New feature #1: Account Details

Allows for searching for a specific utility account using any piece of information available such as name, address, account number, facility ID, etc.

Start typing in a 'Search' window and press enter (or click 'Search'). This will generate a list of accounts consistent with the information entered. The more precise information searched, the more precise the results.

| Accounts |                 |                       |                                    |                      |         |  |
|----------|-----------------|-----------------------|------------------------------------|----------------------|---------|--|
| DCAS     | SEARCH          |                       |                                    |                      |         |  |
|          | Account #       | Facility Name         | Address                            | Agency               | Utility |  |
| •        | 290118079000005 | Queens Family Court   | 152-02 Jamaica Ave Queens<br>11432 | DCAS Assets<br>(FMC) | NYP     |  |
| •        | 290118079001003 | Queens Family Court   | 152-02 Jamaica Ave Queens<br>11432 | DCAS Assets<br>(FMC) | NYPA    |  |
| •        | 290118124901009 | Office of the Sheriff | 42-71 65th PI Queens 11377         | DCAS Assets<br>(RE)  | NYPA    |  |
|          | 200110120210001 | Queens Berough Hall   | 120 55 Queens Blvd Queens          | DCAR Accoto          | NVD/    |  |

Find the account on the list that you were looking for and click on the account. A window with multiple tabs will appear: 'Account Details', 'Meter Details', 'Tariff Details', etc. Each tab has information from utility records such as service class, turn on date, tension (for electric), trip number, meter detail; or lists DEM program Account Attributes.

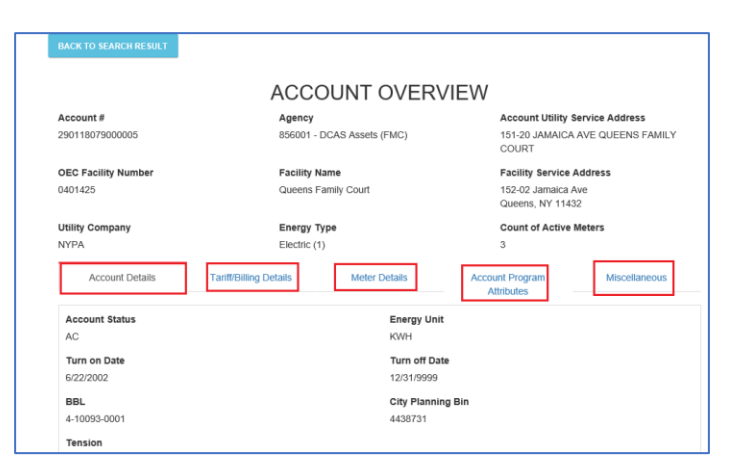

## New feature #2: Accounts by Attribute

| Attributes:               |                                                                                                    |  |  |
|---------------------------|----------------------------------------------------------------------------------------------------|--|--|
| DistributedGenerationType | IntervalMeter                                                                                                |  |  |
| Co-generation             | DemarcationBox                                                                                               |  |  |
| Solar                     | <ul> <li>NetMetered</li> <li>DemandResponse</li> <li>Real-TimeMetering</li> <li>High Pressure Gas</li> </ul> |  |  |
| Wind                      |                                                                                                    |  |  |
| Fuel-Cell                 |                                                                                                    |  |  |
| Geo-Thermal               |                                                                                                    |  |  |
| Energy storage            |                                                                                                    |  |  |
| Other                     |                                                                                                    |  |  |
|                           | LIST ACCOUNTS EXPORT TO EXCEL                                                                                |  |  |
|                           |                                                                                                    |  |  |

The DEM program Account Attributes can now also be the starting point of a search. Even wondered which accounts have real-time meters, or interval meters, or solar production? This screen lets you search by category. It also includes indicators for demand response participation. Allows you to export to Excel a list of utility accounts with account specific attributes such as DG, presence of interval meters, demarcation boxes (for third party meter connection) or real-time metering. Designation as net-metered (electric only) or highpressure gas (gas only) or demand response participation can also be explored. If you click on a specific account from the list it will take you to the Account Details page described above.